# Lid worden van de ggz community

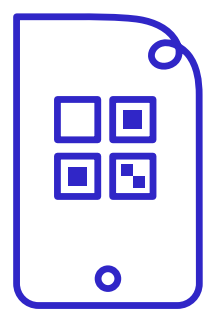

# Lid worden van de ggz community: stap voor stap

Leuk dat je lid wordt van de ggz community! In 3 stappen maak jij onderdeel uit van het ledenplatform van de Nederlandse ggz.

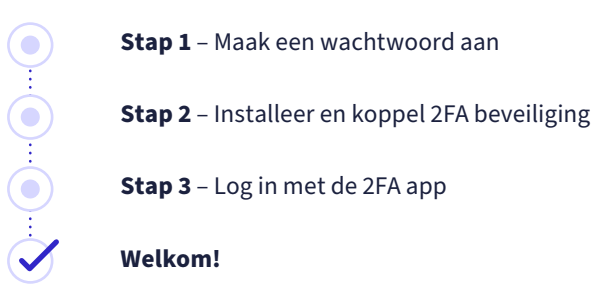

# Stap 1 – Maak een wachtwoord aan

Nadat we je registratieformulier hebben verwerkt krijg je een e-mail met een link om een wachtwoord aan te maken. Klik op de link en maak een wachtwoord aan.

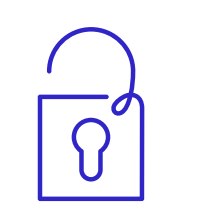

### Wachtwoord aanmaken

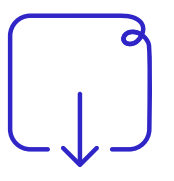

## 2FA beveiliging installeren

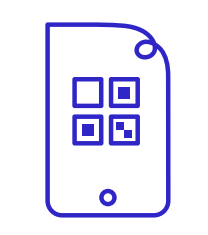

Inloggen

# Stap 2 – Installeer en koppel 2FA beveiliging

Door tweefactorauthenticatie (2FA) in te stellen wordt jouw account beter beveiligd. Je doet dit in 3 stappen.

#### 1. Download een authenticator app

Voor 2FA beveiliging heb je een app nodig. Deze app kan je downloaden in de App store van jouw telefoon. Download de **Google Authenticator** of de **Microsoft Authenticator**.

#### 2. Koppel de authenticator app

Koppel de Google Authenticator (2A) of de Microsoft Authenticator (2B).

#### 3. Koppel je account

Als laatste stap koppel je je telefoonnummer. Voer jouw nummer in op het platform. Vervolgens krijg je een verificatiecode via de sms op het ingevoerde nummer. Deze code voer je ook in op het platform. Nu is de app en jouw telefoon met het platform gekoppeld.

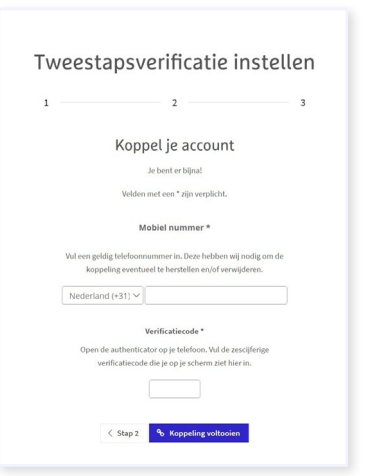

#### 2A. Koppel de Google authenticator

- Open de Google Authenticator en klik op 'Aan de slag'
- Je krijgt een korte toelichting en je kunt kiezen uit de opties:
  - Klik op QR-code scannen. Let op! De QR-code zie je in het scherm van jouw platform (desktop, tablet etc.) Scan niet het voorbeeld in deze handleiding.
  - Instelsleutel invoeren
- Kies hier voor QR-code scannen en de rest wijst zich vanzelf.

# Tweestapsverificatie instellen

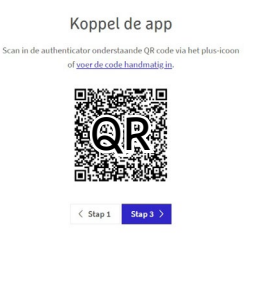

#### 2B. Koppel de Microsoft Authenticator

:..... ( 🔵

- Open de Microsoft Authenticator app en klik op 'Een QR-code scannen'.
- De QR zie je in het scherm van jouw platform (desktop, tablet etc.).
- Scan de QR-code. Let op! De QR-code zie je in het scherm van jouw platform (dekstop, tablet etc.)
  Scan niet het voorbeeld in deze handleiding.

#### Lukt het niet met de QR-code?

Voer dan de code handmatig in via het linkje in het scherm.

|                | 2                                                   |                                                | 3        |  |
|----------------|-----------------------------------------------------|------------------------------------------------|----------|--|
|                | Koppel de                                           | г арр                                          |          |  |
| an in de authe | enticator onderstaand<br>of <u>voer de code han</u> | le QR code via het pli<br>i <u>dmatig in</u> . | us-icoon |  |
|                |                                                     |                                                |          |  |
|                | <b>Q</b> F                                          | 2                                              |          |  |
|                |                                                     |                                                |          |  |
|                | < Stap 1 S                                          | tap 3 🗲                                        |          |  |
|                |                                                     |                                                |          |  |

# Stap 3 – Inloggen met de 2FA app

- Log in met je e-mailadres en wachtwoord op de community (dat doe je via deze link: <u>www.ggzcommunity.nl</u>).
- 2. Klik op inloggen en je krijgt het tweestapsverificatiescherm te zien.
- 3. Ga naar de authenticator app die je een stap hiervoor al hebt gekoppeld. Hier zie je een verificatiecode. Vul deze in op de inlogpagina van de community en klik op inloggen. Let op! De verificatiecode in de authenticator app is 30 seconden geldig. Na 30 seconden wordt de code ververst en verschijnt er nieuwe code om in te vullen op de inlogpagina.

### Als je na 30 dagen opnieuw moet inloggen doe je het volgende

- Open de authenticator app
- Je ziet in het scherm 6 cijfers staan en die neem je binnen 30 seconden over
- Er verschijnt een nieuwe code

| 1. | Home                                                                                                    |
|----|----------------------------------------------------------------------------------------------------|
|    |                                                                                                    |
|    | Inloggen                                                                                                    |
|    | Velden met een * zijn verplicht.                                                                                                    |
|    | Wellom bij de ggz community! Wij je ean kij je nemen in onze community? Lauk! Meld je dan aan via het<br>registratieformulier.                                                                                                    |
|    | Al een account? Log dan hieronder in:                                                                                                    |
|    | Inlagen gaat door middel wan 2 stage authenticatie. Naast het gebruik van een wachtwoord, moet je ook een<br>bevestiging geen via jouwn mobiek teledoon. Heroord unt ut gebruik maken van de Heroord authenticatie sage of<br>de Google authenticatiet. Lees de Instruct Net. |
|    | Lukt het niet om in te loggent Neem dan contact met ons op via webredactie@idenederlandseggz.nl.                                                                                                    |
|    |                                                                                                    |
|    | E-mailadres*                                                                                                    |
|    | Wachtwoord *                                                                                                    |

2.

| Tweestapsverificatie                                                     |
|--------------------------------------------------------------------------|
| Neem de zescijferige code uit de authenticatie app over om in te loggen. |
| Velden met een * zijn verplicht.<br>Verificatiecode *                    |
| Si Verwijder de koopelineen met mijn app                                 |
|                                                                          |

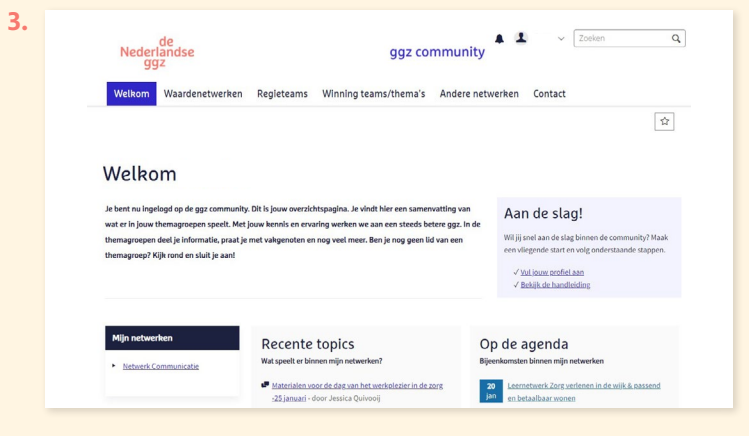